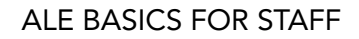

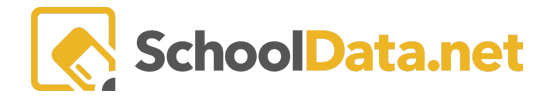

# ALE Application: Enrollment/FTE Reporting

Various reports and downloads are available in ALE to help with FTE and Enrollment reporting.

# FTE Reconciliation Report:

Designed to be run <u>on count day.</u>

### Page Action Gear: Secretary Role>Manage>Manage Enrollment Percentages

- 1. Includes only students with active SLP on the day the report is generated.
- 2. Headcount Default Entity includes only students for whom the default entity is ALE school.
- 3. Headcount All Heads include any student whose FTE is greater than 0.
- 4. FTE Total by Grade for Students, including those whose default entity is not the ALE school.
- 5. Includes both summary and detailed data.
- 6. Color coding is included to help identify discrepancies.
  - FTE from SIS column yellow if FTE from SIS is 0 and Percent Actual Total Hours is greater than 0.
  - Percentage Actual Total FTE Hours cell red if Percent Actual Total Hours is Less than FTE From SIS.
- 7. Does not pull/store historical data (functions like Skyward P223).

### Current FTE Download:

Excel version of student data from FTE Reconciliation Report

### Page Action Gear: Secretary Role>Manage>Manage Enrollment Percentages

This report also pulls for the day it is generated but can be used to find/identify errors prior to the count day.

#### **Enrollment Summary by Home District:**

FTE by District for Choice Transfer Students (based on data entered in the details tab of SLP) Designed to be run on count day (monthly SAFS reporting)

### Page Action Gear: Secretary Role>Manage>Manage Enrollment Percentages

- 1. Includes only students with active SLP on the day the report is generated.
- 2. Headcount All Heads include any student whose FTE is greater than 0.
- 3. FTE Total by Grade for Students, including those whose default entity is not the ALE school.
- 4. Includes only summary data.
- 5. Does not pull/store historical data.

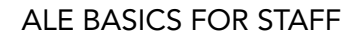

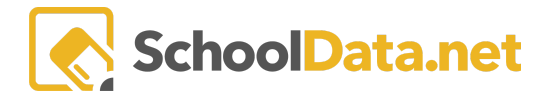

## Grade Level Mismatch

### Page Action Gear: Secretary Role>Manage>Manage Enrollment Percentages

#### **Student Enrollment Details:**

Excel download that will provide information about any students associated with the entity who have an active enrollment on a selected date.

#### Page action gear here: Secretary Role>Home>Summary

- 1. Only students who were enrolled on the selected date are included.
- 2. Enrollment information from the corresponding year's SLP is included.

| Ð                                                        | ÷                                       | Q                                                  |
|----------------------------------------------------------|-----------------------------------------|----------------------------------------------------|
| Secretary Role>Home Summary                              | Secretary Role>Home Summary             | Secretary Role>Home Summary                        |
| Room Use                                                 | High School Course Completion           | Parent/Student Input on Monthly<br>Progress XSLX   |
| Student Course List for Skyward                          | Student Enrollment Details              | ALE Attendance Report                              |
| Print Current SLP Schedule(s)                            | Monitor Weekly Contact<br>Download      | Ledger TRansactions Export                         |
| SLP Subject Areas                                        | ALE Subject/Course progress<br>Download | Class Enrollment by Day                            |
| Certificated Teacher ALE Class<br>Schedules by Term      | ALE Overall Progress Download           | Class Attendance Blanks                            |
| All ALE Class Rosters                                    | ALE Course Adds                         | Absences by Date                                   |
| All Monthly Progress Reviews                             | ALE Course Drops                        | Class Attendance Summary                           |
| All Monthly Progress Course<br>Details                   |                                         | Missed Weekly Contacts with Valid<br>Justification |
| Enrollment Percentage vs. Class<br>Enrollment Comparison |                                         |                                                    |
| Ledger Transaction Export                                |                                         |                                                    |
| All SLPs Weekly Contacts                                 |                                         |                                                    |

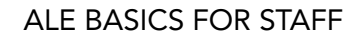

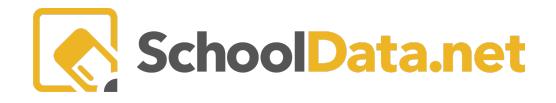